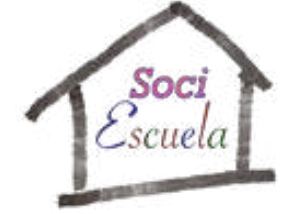

### Propuesta de trabajo con Sociescuela (08-12-2021)

- El usuario se registra en Sociescuela.
- Solicita la autorización a las familias para los menores de 14 años.
- Prepara la información de un test (Estudios, Grupo y lista de alumnos) y se obtiene un código para que el alumnado conteste al test, y 2 códigos para que accedan los profesores a los resultados(opcional).
- Las alumnas/os contestan al test con el código proporcionado.
- Una vez contestado al test (10-15 minutos):
  - Consultamos la **Información de Acoso** en el Panel de Control. Nos fijamos en los alumnos con testigos y autoinforme de acoso, y los estudiamos para concretar la intervención en cada caso.
  - Accedemos a los **Resultados del test**, en los que se omite la información explícita de acoso. A esta información suelen acceder también las tutoras/es y contiene las siguientes pestañas:
    - 1. Sociograma del grupo,
    - 2. Detalle de los alumnos con dificultades de convivencia.
    - 3. Grupos de Ayuda y Heterogéneos (Son el motor para la mejora de la convivencia en el aula).
    - 4. Colocación de alumnas/os en el aula. Recomendamos que se realice en función de los grupos de ayuda y heterogéneos.
    - 5. Contestaciones de los alumnos al test (aquí se omite la información de acoso).

#### Sociescuela es un programa para Mejorar la Convivencia

- 1. Los casos de acoso los clasificamos en:
  - Acoso Potencial (casos con 4 o más testigos). Son los casos más objetivos. Evaluaremos la gravedad del caso y realizaremos una intervención inmediata.
  - Riesgo de Acoso (casos con 2 o 3 testigos). Aunque no son casos tan claros como los anteriores, debemos realizar una intervención en los mismos.
  - **Caso mínimo** (1 testigo o autoinforme) Aunque sean menos objetivos, los casos de autoinforme pueden indicar que vive su experiencia como algo grave y subjetivo.
- 2. Intervención de Sociescuela en la Convivencia: Se realiza fundamentalmente con los Grupos-Ayuda y Grupos-Heterogéneos, que son de 4 miembros y en algún caso se forman con 5 o 3 para casar el resto. Estos grupos los trasladamos a la Colocación en el Aula para así

condicionar sus relaciones, y son la base para trabajos en grupo y Enseñanza Cooperativa. Si en un grupo de clase detectamos que hay Alumnos/as-Caso con problemas de Acoso o dificultades de convivencia, creamos los Grupos-Ayuda correspondientes y el resto de grupos los formamos como Grupos Heterogéneos (mezclando en cada grupo Popularidad, Sexo, Notas y Cultura).

Los Alumnos/as-Caso a veces vienen determinados por el programa según las contestaciones al test y a veces vienen indicados con un marco amarillo. Alguna alumna/o que consideremos conveniente, lo podemos incorporar nosotros directamente a la elaboración de los Grupos-Ayuda.

- Intervención Directa: Para los Alumnos/as-Caso seleccionamos una Alumna/o-Ayudante, preferentemente prosocial y con la mejor relación posible entre ambos (evitar los rechazos), y los integramos en un Grupo-Ayuda, que trasladaremos a la colocación en el aula. En estos Grupos-Ayuda, para que la Alumna/o-Ayudante esté satisfecha y participe mejor en la ayuda, integramos también a algún amigo/a preferido suyo (lo más compatible posible con el Alumno/a-Caso). El cuarto miembro del Grupo-Ayuda procuraremos que sea amigo/a del Alumno/a-Caso y tenga buena relación con el resto del Grupo-Ayuda.
- Intervención Indirecta: Mediante los Grupos Heterogéneos y trasladando los mismos a la colocación en el aula, conseguimos romper la estructura jerarquizada de los grupos y fomentamos las relaciones con alumnos diferentes, lo que propicia la tolerancia y evita las consecuencias negativas de juntarse con los que piensan y actúan de igual manera.

## Pantallas de Resultados

**Deteniendo el ratón** sobre cualquier elemento, **sin hacer click**, al ratito, nos mostrará el significado del elemento.

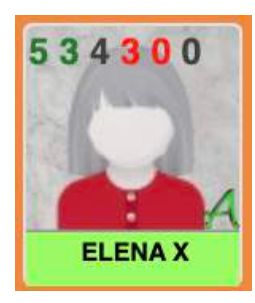

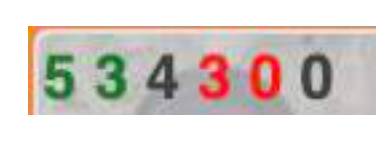

ELENA X recibe: 5 elecciones de Juntarse 3 de Preferido 4 de Hace valer su opinión 3 que No quieren Juntarse con ELENA X 0 que lo Pasa Mal 0 que tiene Dificultades de convivencia.

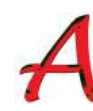

Tiene la Autoestima Muy Baja

- A Tiene la Autoestima Baja
- A Tiene la Autoestima Media

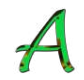

Tiene la Autoestima Alta

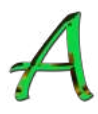

Tiene la Autoestima Muy Alta

Haciendo click en la 🕂 mostrará las contestaciones de la alumna sobre la Autoestima.

| Pop        | Popular                                            | ACNEAE                                  |
|------------|----------------------------------------------------|-----------------------------------------|
| Impop      | Impopular                                          |                                         |
| Cultura    | Cultura Muy Diferente                              |                                         |
| Cultura    | Cultura Bastante Difere                            | ente                                    |
|            | No ha realizado el test                            |                                         |
| ANTONIA X  | Marco verde para alumr                             | nas/os prosociales                      |
| LUIS X     | Marco amarillo para alu<br>dificultades de convive | imnos/as con<br>ncia                    |
| LEONARDO X | Marco Marrón para alu<br>(Hacen valer su opiniór   | mnos significativos<br>n y No Juntarse) |

Los algoritmos de determinación de Popular, Impopular, y marcos de color están en continua evaluación y evolución, y su objetivo es la intervención en los casos y en la mejora de la convivencia.

En pantalla de Grupos de Ayuda y Heterogéneos

| Notas | Notas Muy Altas |
|-------|-----------------|
| Notas | Notas Altas     |
| Notas | Notas Medias    |
| Notas | Notas Bajas     |
| Notas | Notas Muy Bajas |

Al hacer click en el nombre de una alumna/o en una foto, muestra lo siguiente:

\*

Alumno X sobre el que hemos hecho click

Lo que elige X

- X Prefiere a esta alumna
- X Se Junta con este alumno
- X No Quiere Juntarse con esta alumna

Los que eligen a X

- Mento Este alumno Prefiere a X
- Esta alumna Se Junta con X
  - Este alumno No Quiere Juntarse con X

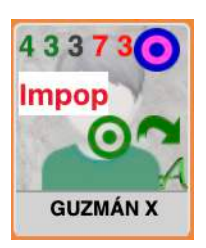

Ejemplos:

X dice que se Junta con Guzmán, y es su preferido y Guzmán dice que se Junta con X.

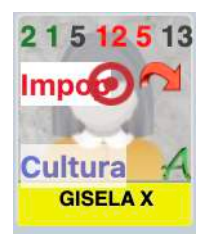

X dice que No Quiere Juntarse con Gisela, y Gisela dice que No Quiere Juntarse con X.

Símbolos en Grupos Ayuda y Heterogéneos y en Colocación en el aula (parando el ratón sobre el símbolo, nos mostrará su significado).

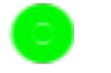

Dice que Se Junta con la vecina.

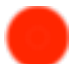

Dice que No Quiere Juntarse con el vecino.

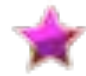

髌 🕺 Dice que su vecina es Preferida.

En los grupos heterogéneos dice que dos filas más arriba:

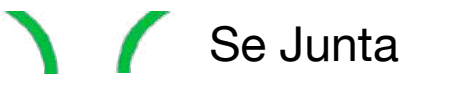

No Quiere Juntarse

🚺 Es su Preferida

Código de colores de los símbolos:

- Violeta: Preferido
- Verde: Juntarse
- Rojo: No quiere Juntarse

### Sociograma

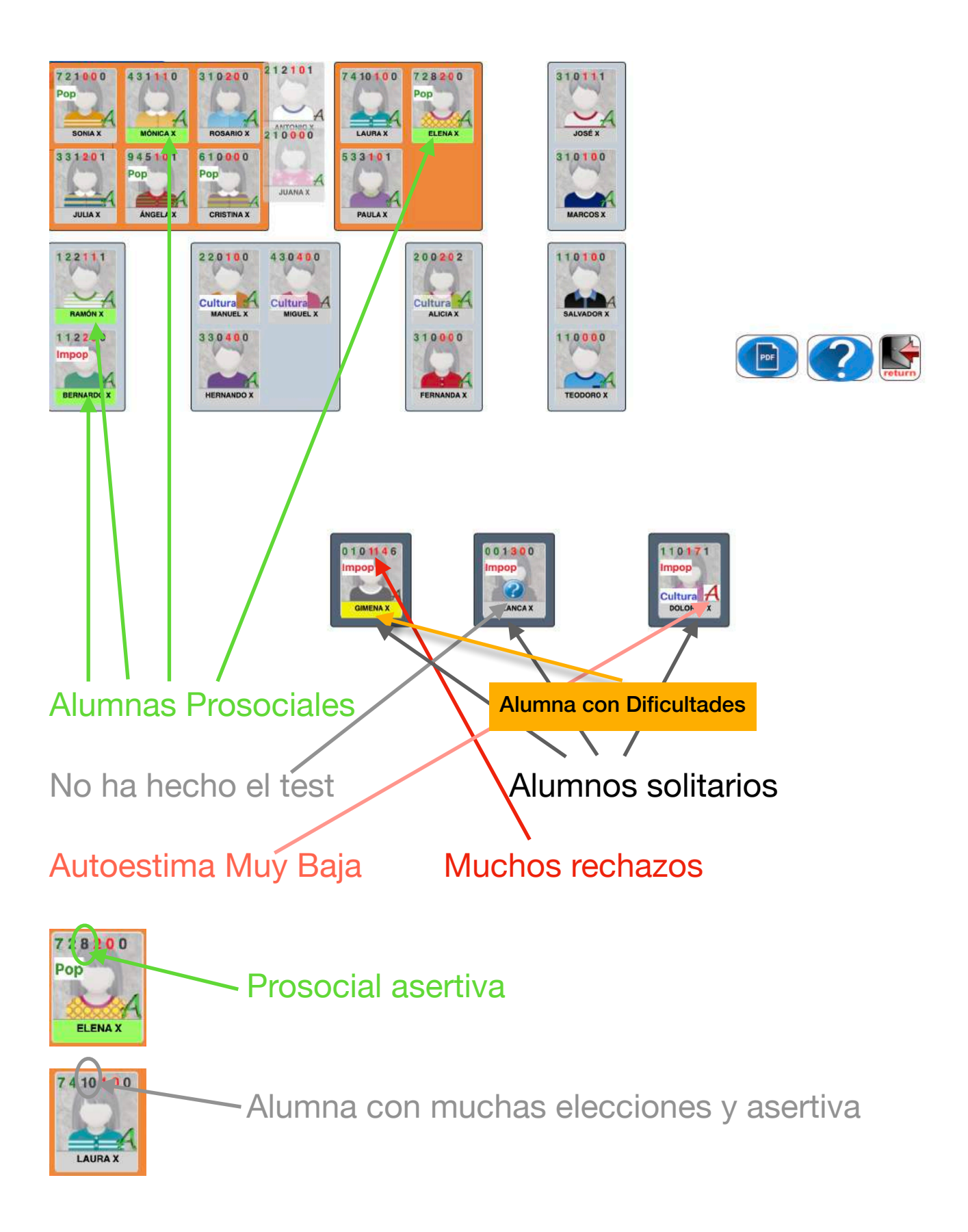

#### Grupos Ayuda y Heterogéneos

Botón para guardar grupos

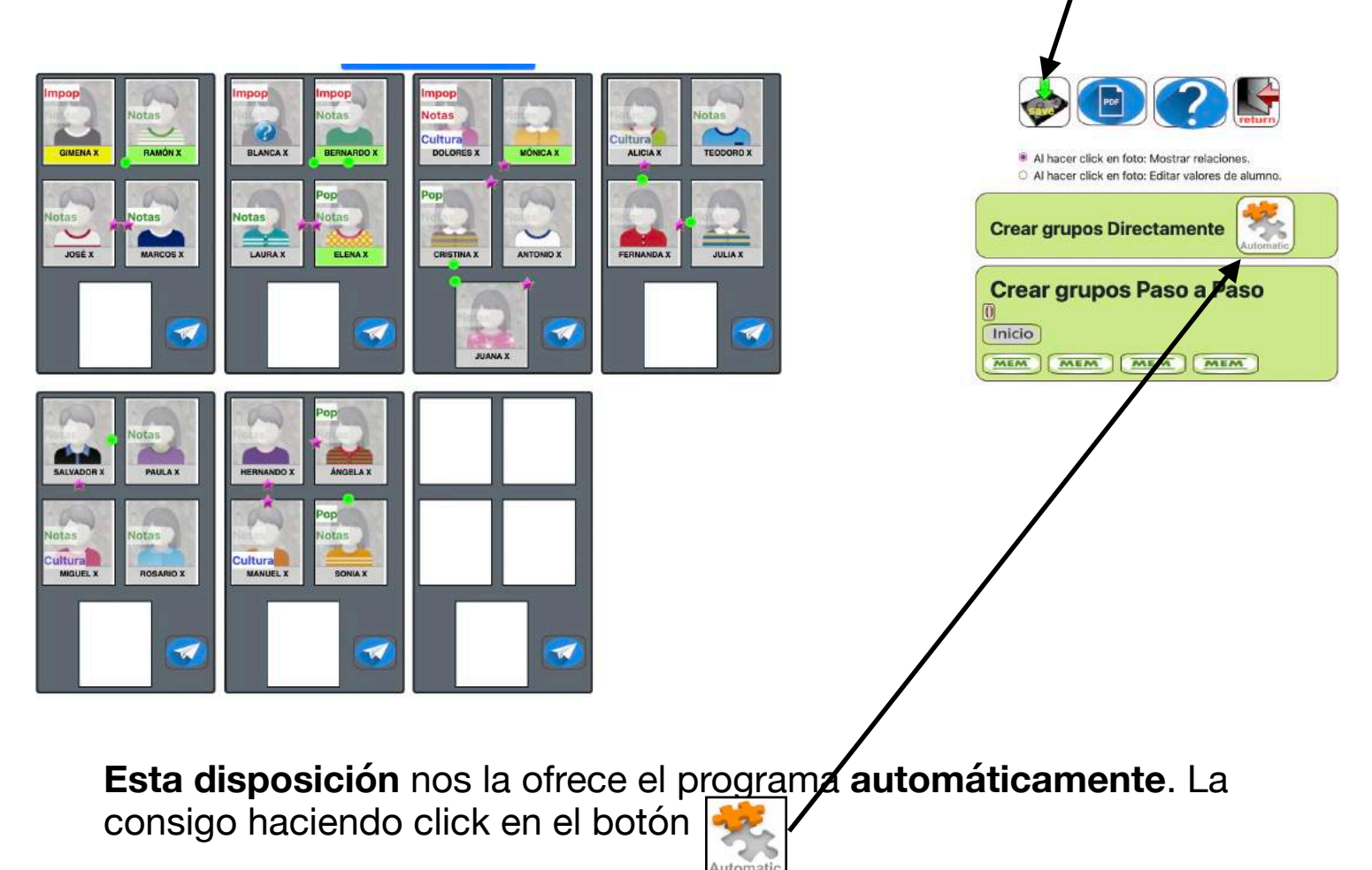

Si lo hacemos **Paso a Paso**, podemos **personalizar** las ayudas y los grupos heterogéneos con nuestros conocimientos de cada caso y de las características de las alumnas/os.

| Crear grupos Paso a Paso |  |
|--------------------------|--|
| 0                        |  |
| Inicio                   |  |
| MEM MEM MEM              |  |

En esta pantalla podemos hacer pruebas y buscar todas las formas que deseemos. No se guardarán los cambios hasta que pulsemos sobre el botón

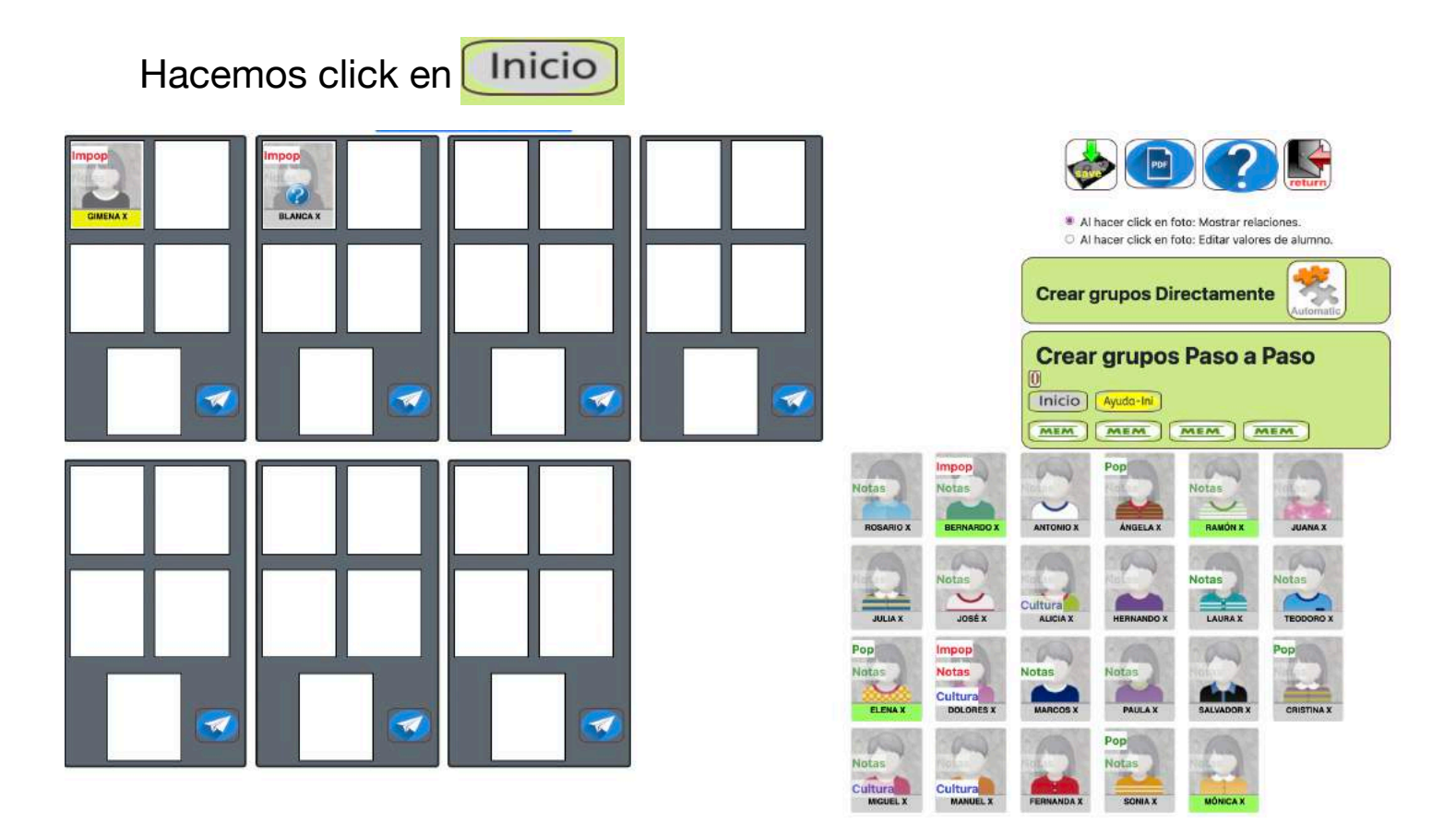

y el programa nos propone para grupos de ayuda a 2 alumnos, y nos muestra el botón para comenzar la ayuda Ayuda-Ini y hacemos click en él.

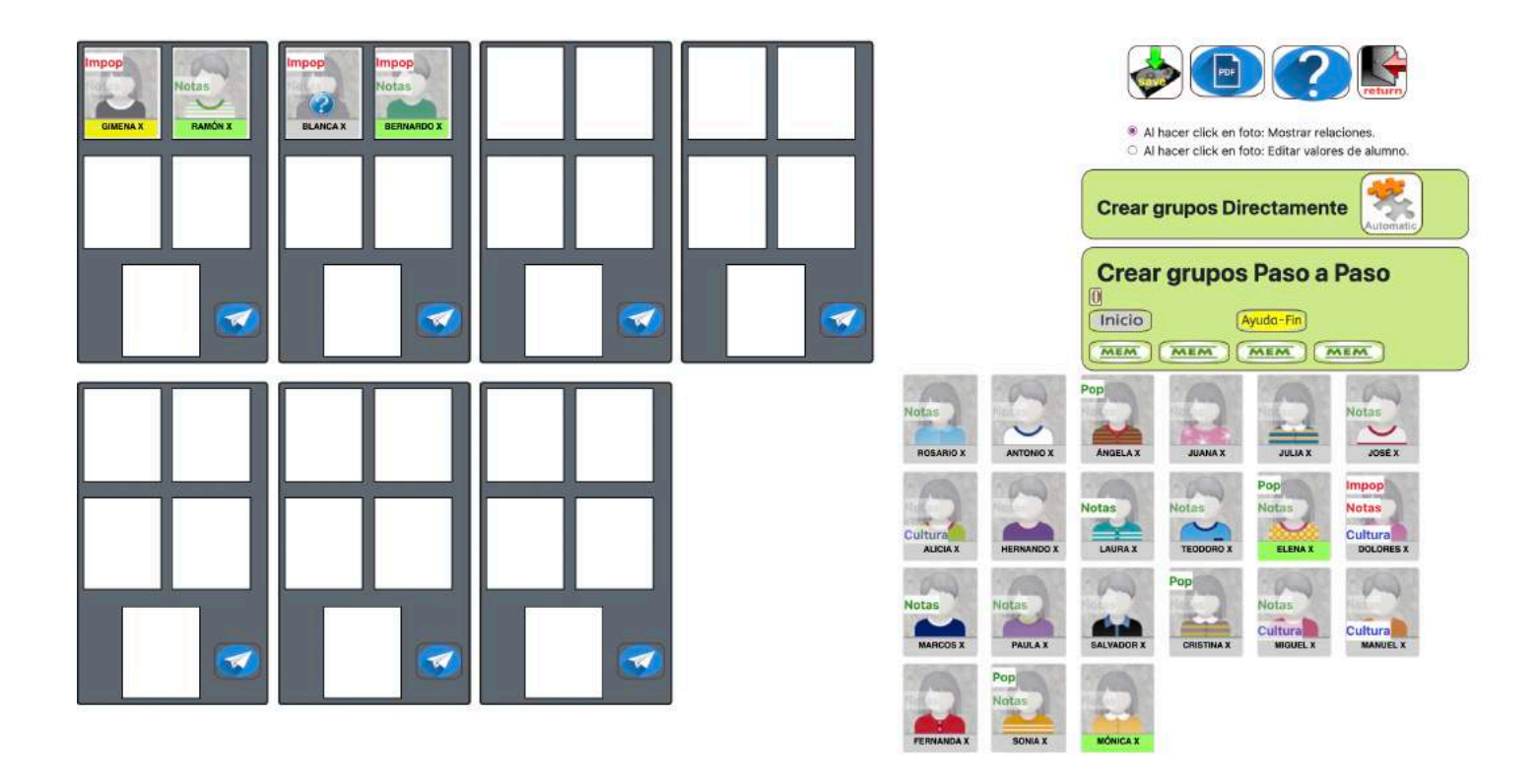

Nos presenta el botón Ayuda-Fin completa los 2 grupos de ayuda. donde hacemos click y nos

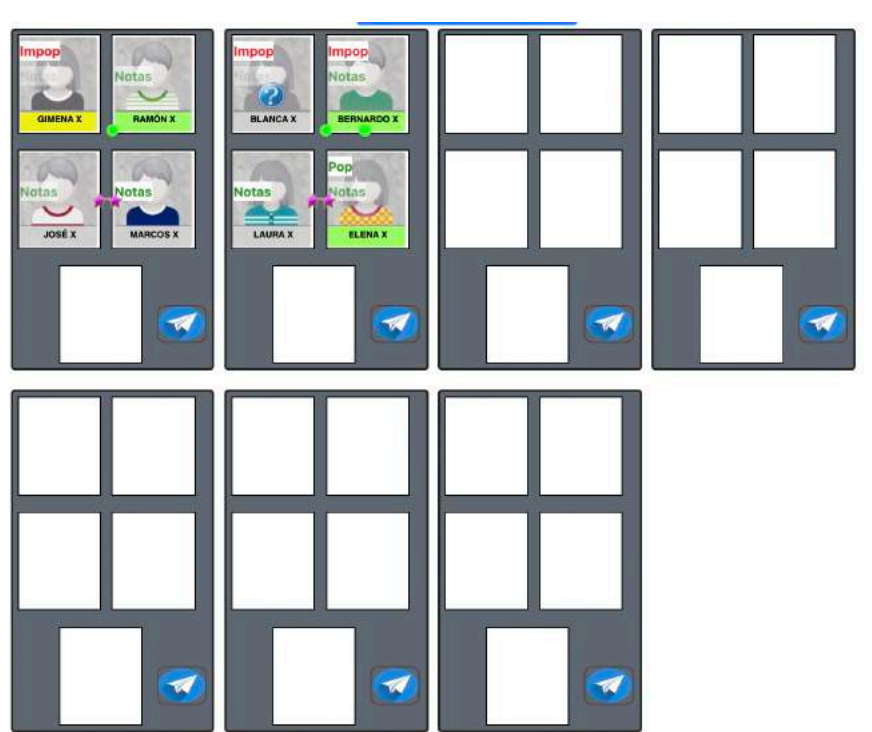

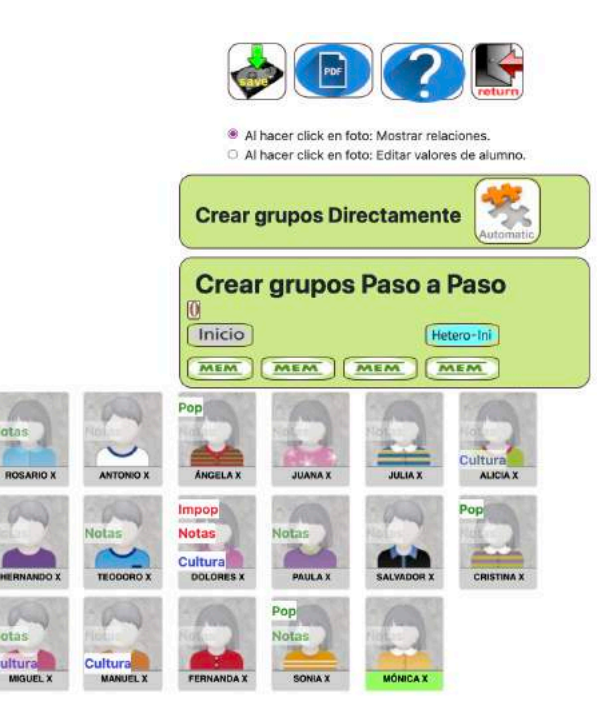

Ahora presenta el botón Hetero-Ini en el que hacemos click, y obtenemos:

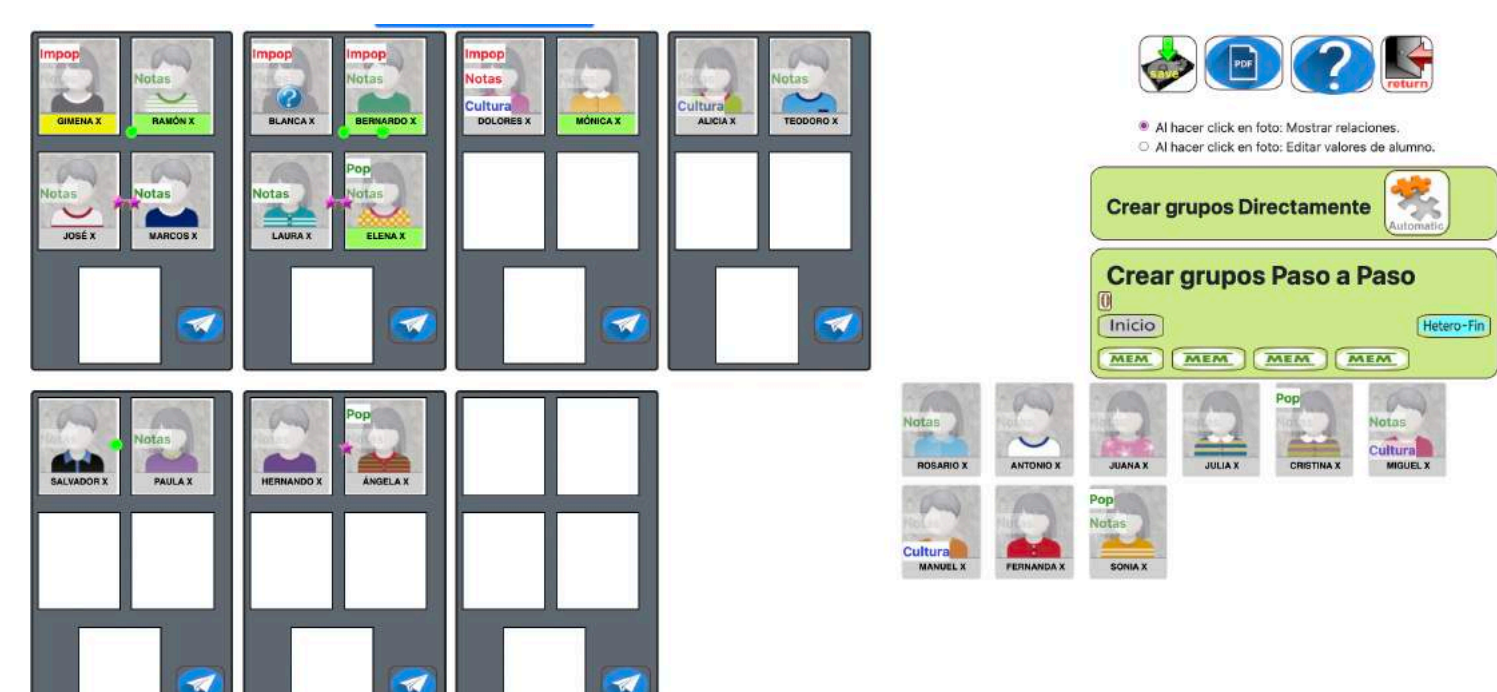

Por último, hacemos click en Hetero-Fin y el programa completa los grupos, mostrando lo siguiente:

1

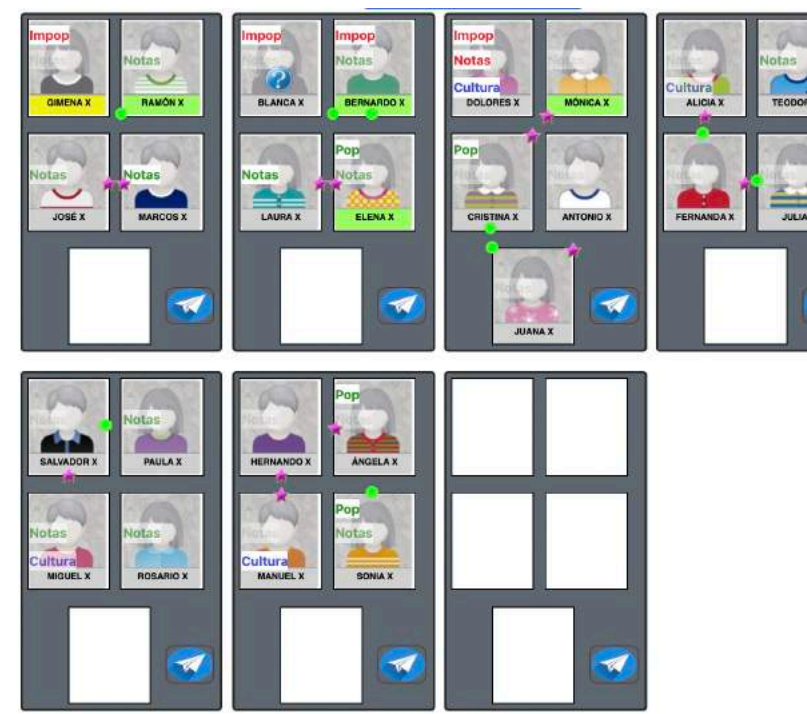

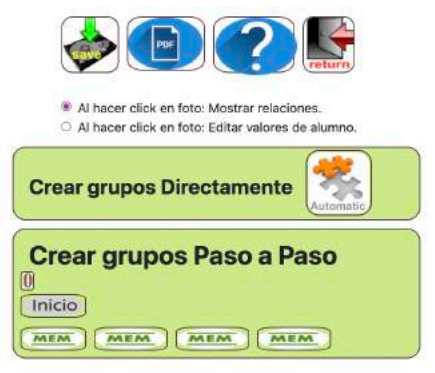

Estos 5 pasos que hemos realizado:

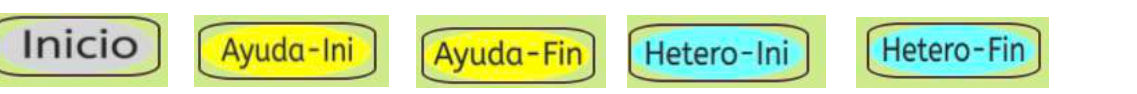

Se pueden realizar todos a la vez, mediante el botón

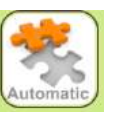

Si no queremos que el programa nos proponga ningún grupoayuda, podemos empezar desde 0, para ello hacemos click en el

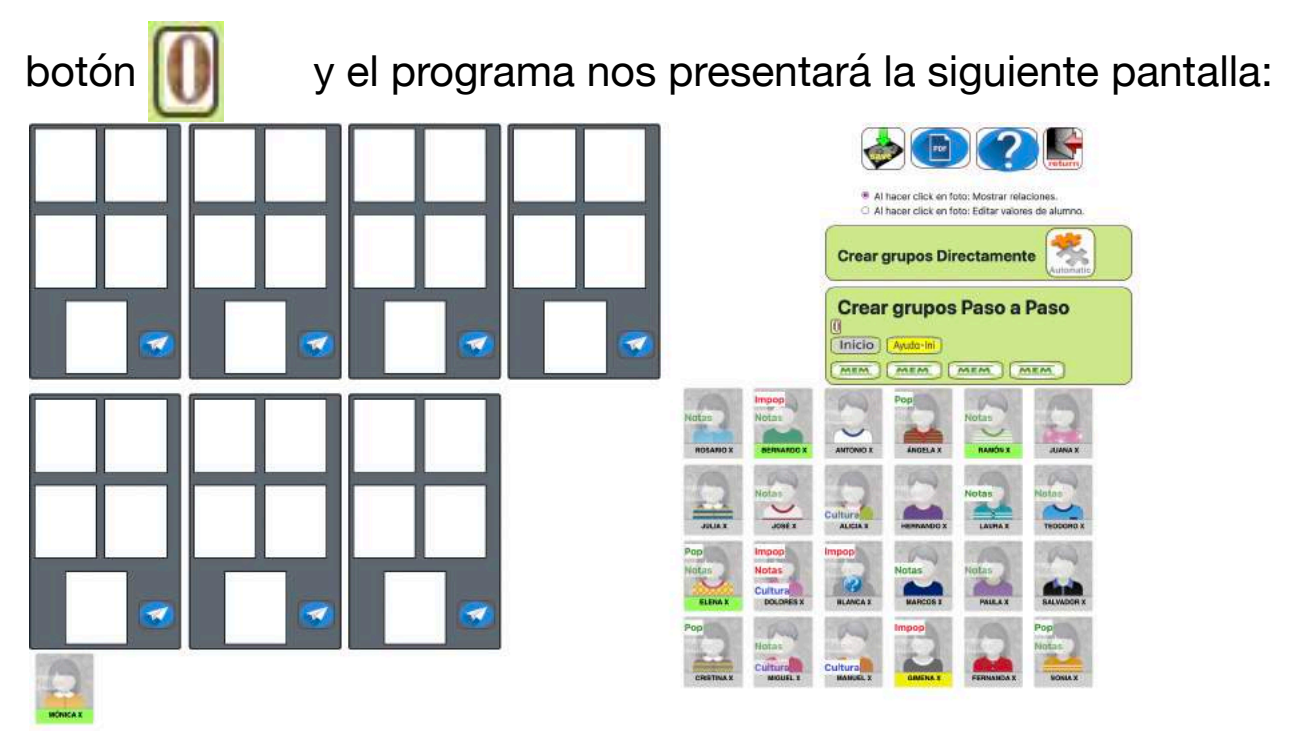

Ahora al hacer click en Ayuda-Ini el programa detecta que no tenemos grupos-ayuda y es como si hubiéramos hecho click en

Hetero-Ini y nos presenta lo siguiente:

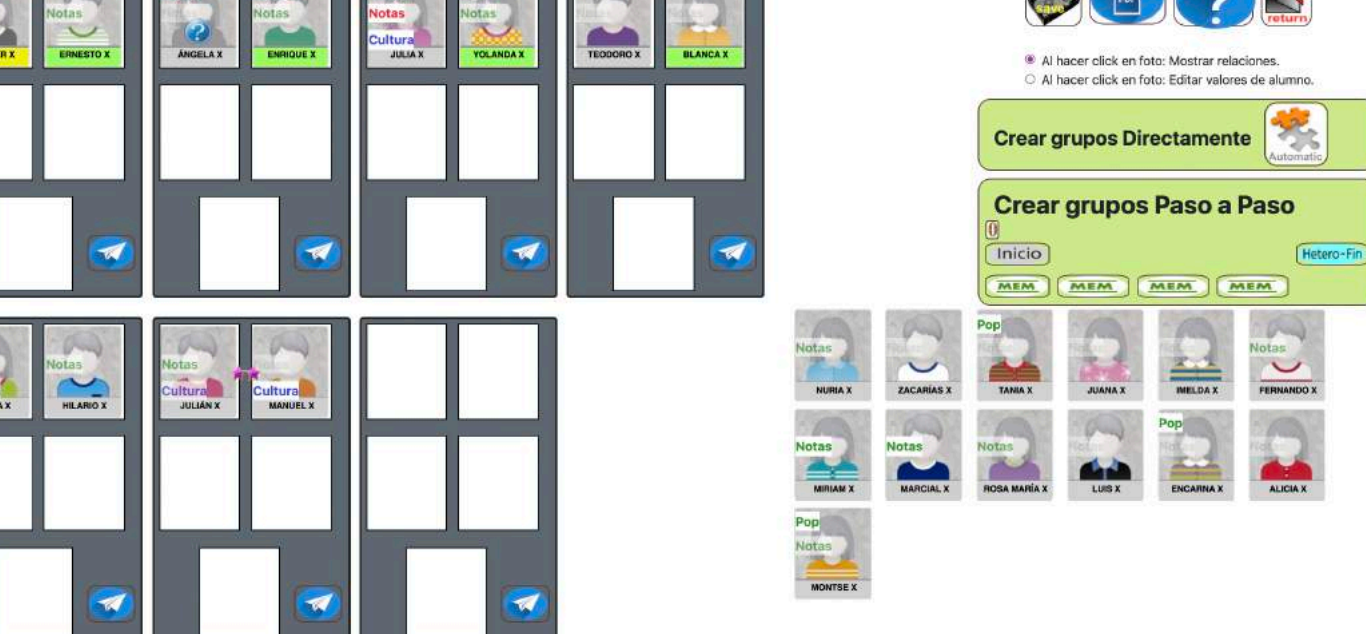

Completamos el proceso haciendo click en Hetero-Fin

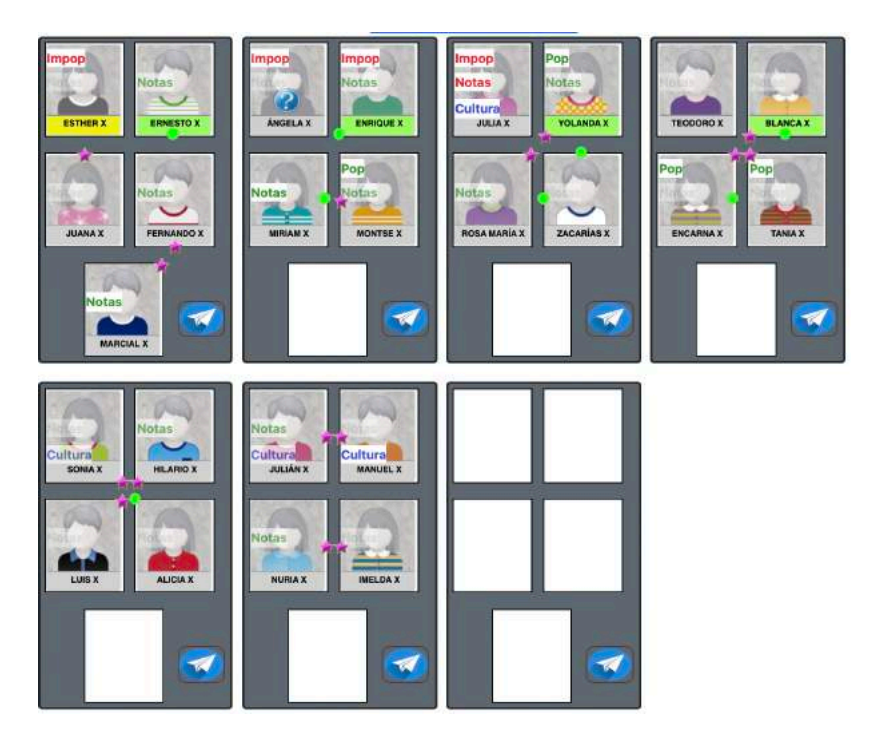

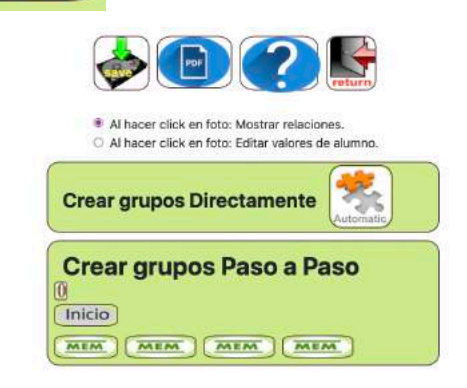

Aunque los primeros alumnos sean los mismos, el tratamiento de los grupos es de heterogéneos, sin ningún grupo-ayuda.

## Cambios realizados según criterio del Usuario

Al realizarlo por pasos, podemos introducir cambios si consideramos mejores opciones que las que nos propone el programa.

Los cambios los realizamos en cualquier paso, arrastrando y soltando los alumnos que queremos cambiar. El paso siguiente respetará el cambio introducido. Hay unas especificaciones para hacer los cambios, y se irán viendo con distintos casos.

Ejemplo 1

El programa me propone al prosocial MANUEL X como alumnoayudante de YOLANDA X y a LIDIA X como alumna-ayudante de LUIS X

Según mi criterio, creo que MANUEL X va mejor con LUIS X y LIDIA X con YOLANDA X. Simplemente, los intercambio arrastrando y soltando un prosocial sobre el otro, una vez hecha la Ayuda-Ini y cuando realice la Ayuda-Fin tendrá en cuenta mi cambio.

Ayuda-Ini

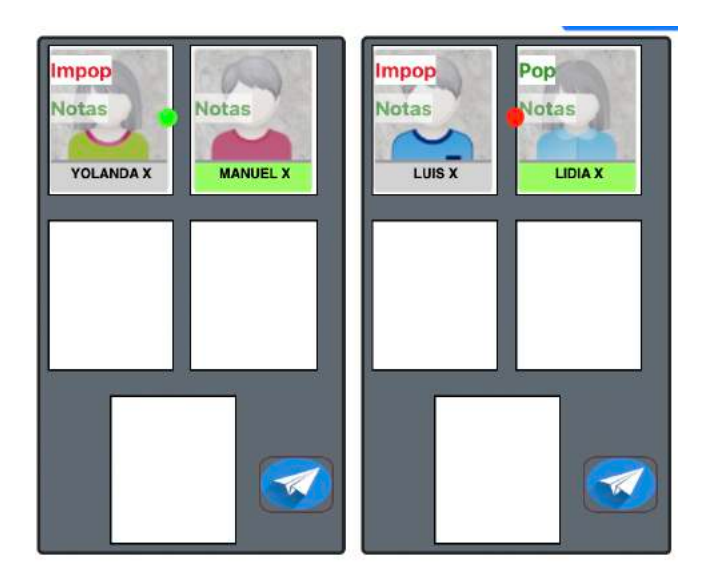

Ahora intercambio los prosociales mediante arrastrar y soltar.

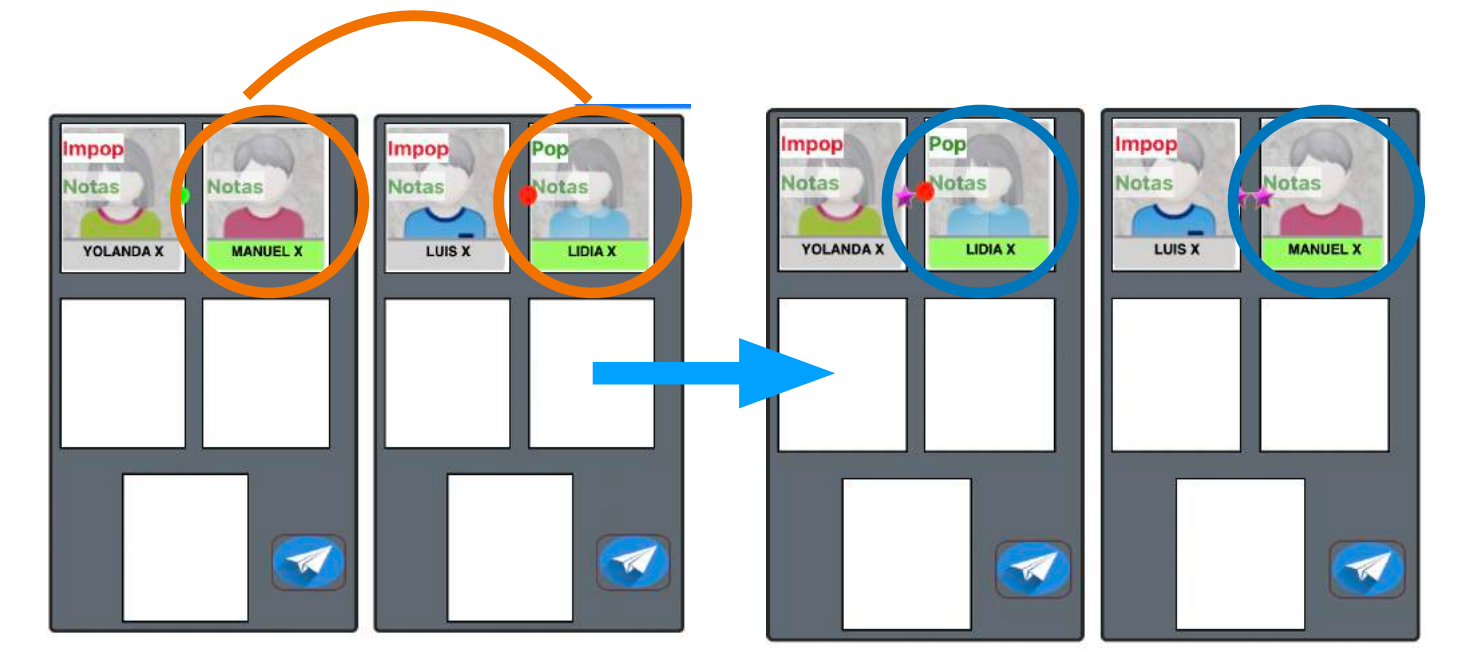

Ahora Ayuda-Fin tendrá en cuenta mis cambios.

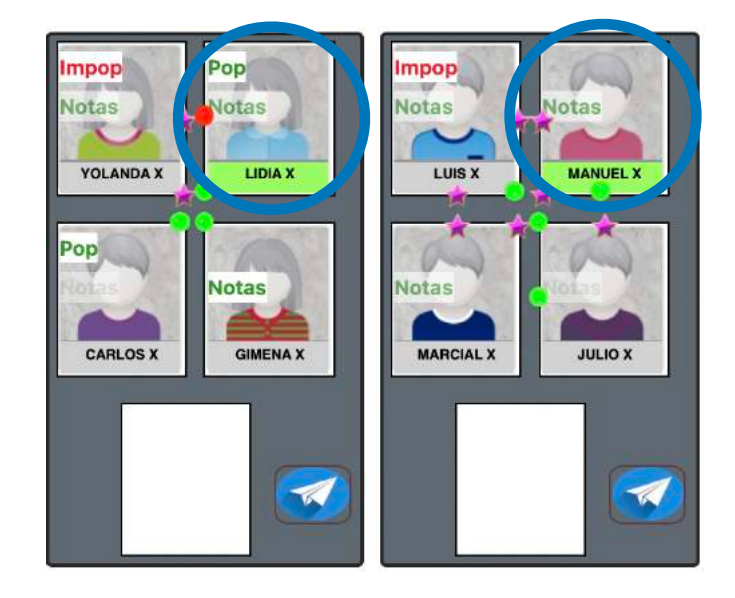

# Lo mismo pasa si ahora decido intercambiar GIMENA X con FERNANDA X

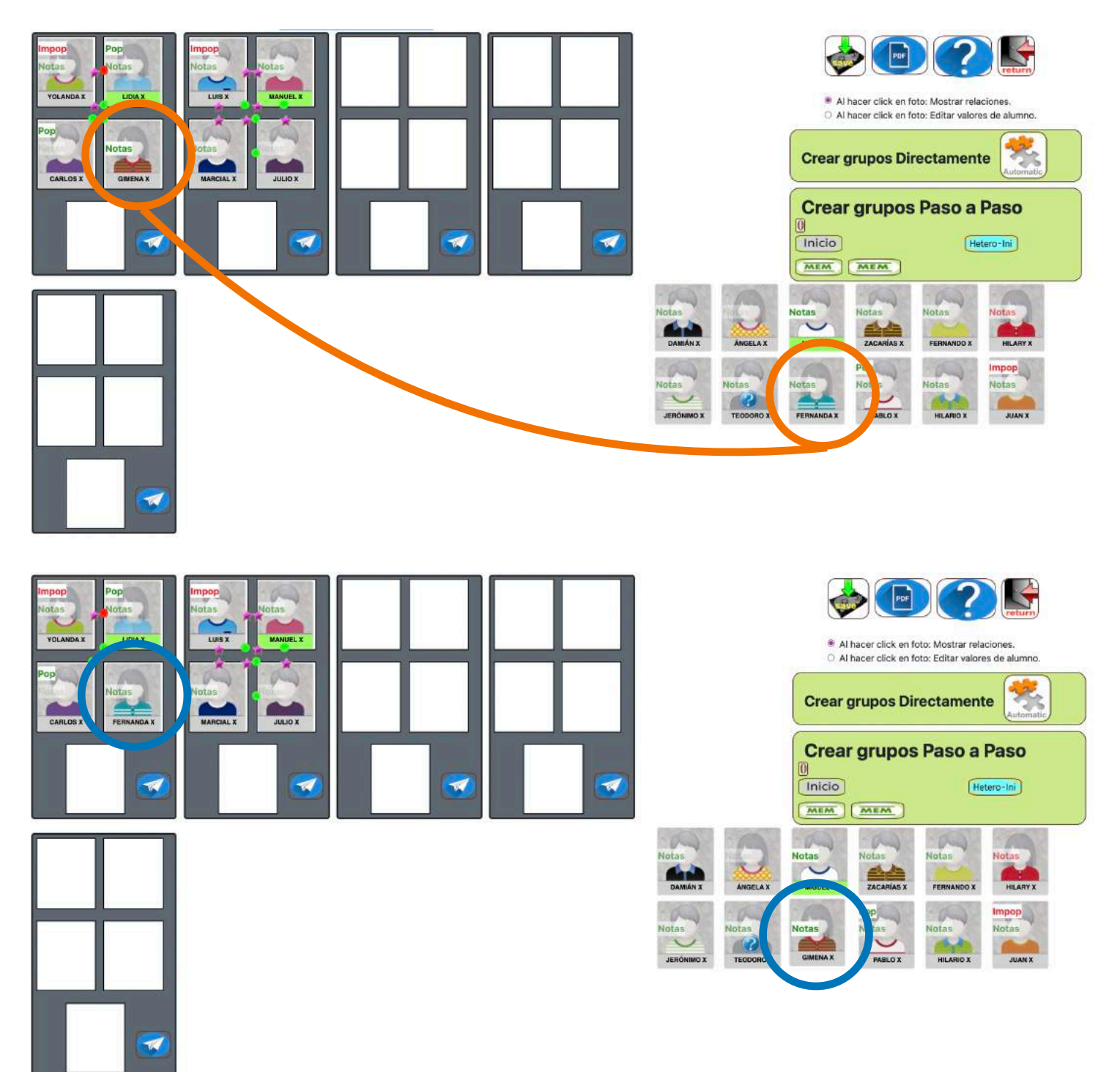

### En los siguientes pasos lo tendrá en cuenta como punto inicial.

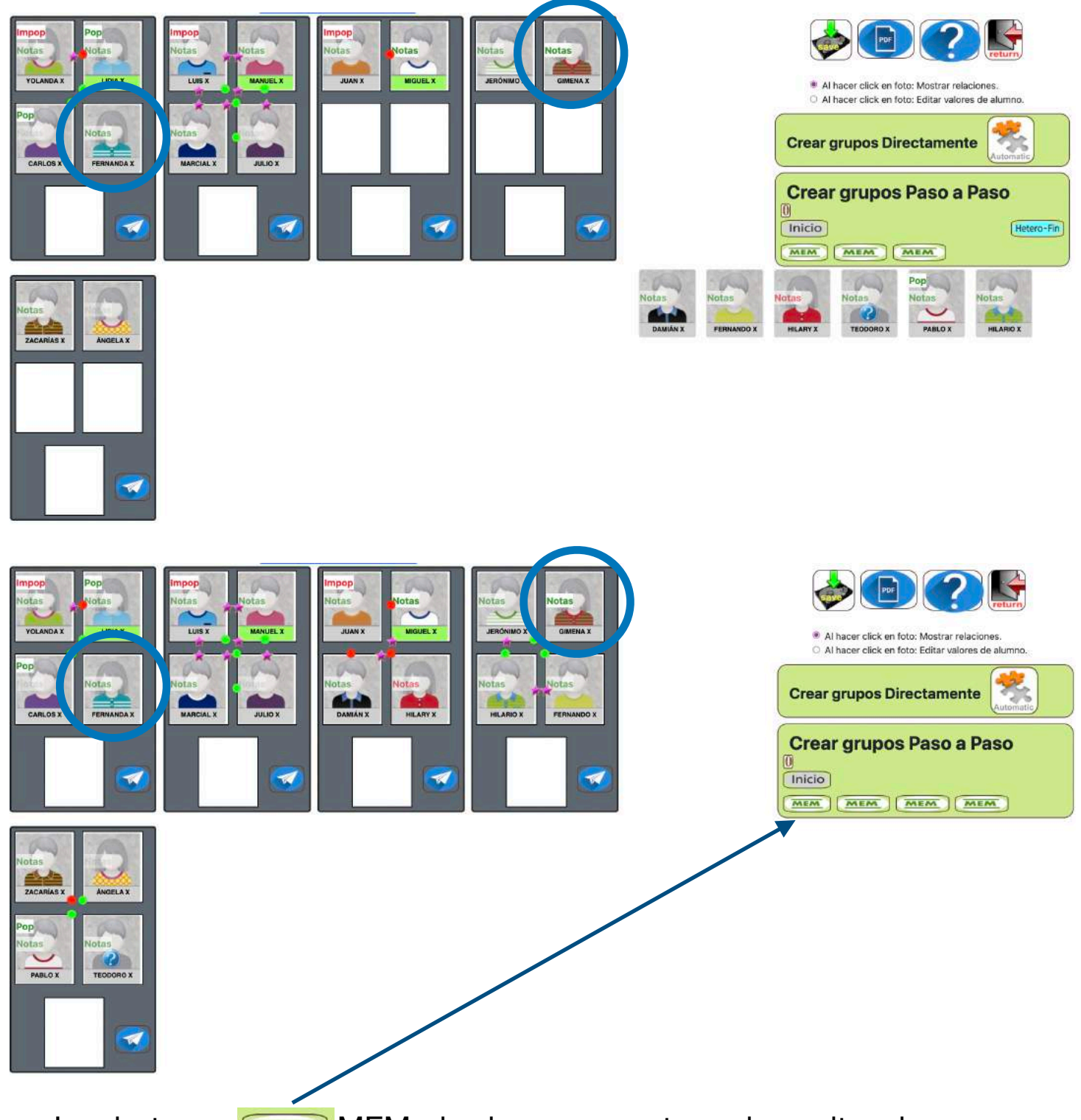

Los botones MEMoria sirven para retroceder a situaciones anteriores y hacer distintas pruebas.

Todo esto son tanteos o pruebas que no quedarán almacenadas hasta que no pulse el botón

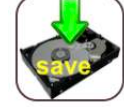

#### Colocación en el aula

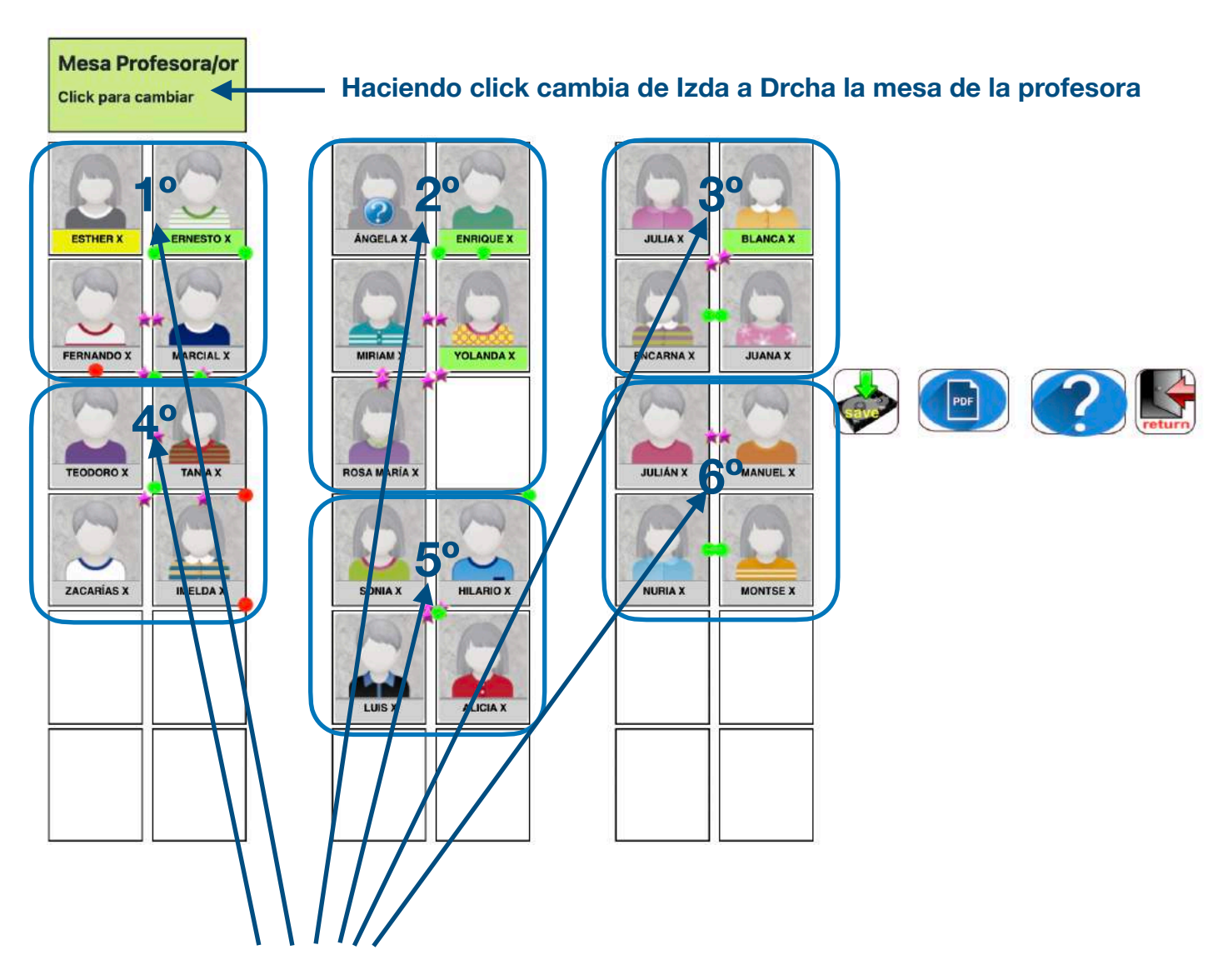

Indica el número de orden en que son pasados desde los grupos heterogéneos

El primer grupo Ayuda o Heterogéneo que haga click en el botón compasará a la posición 1º

El segundo botón on el que haga click pasará a la posición 2°, y así sucesivamente.

Vamos a ver un ejemplo:

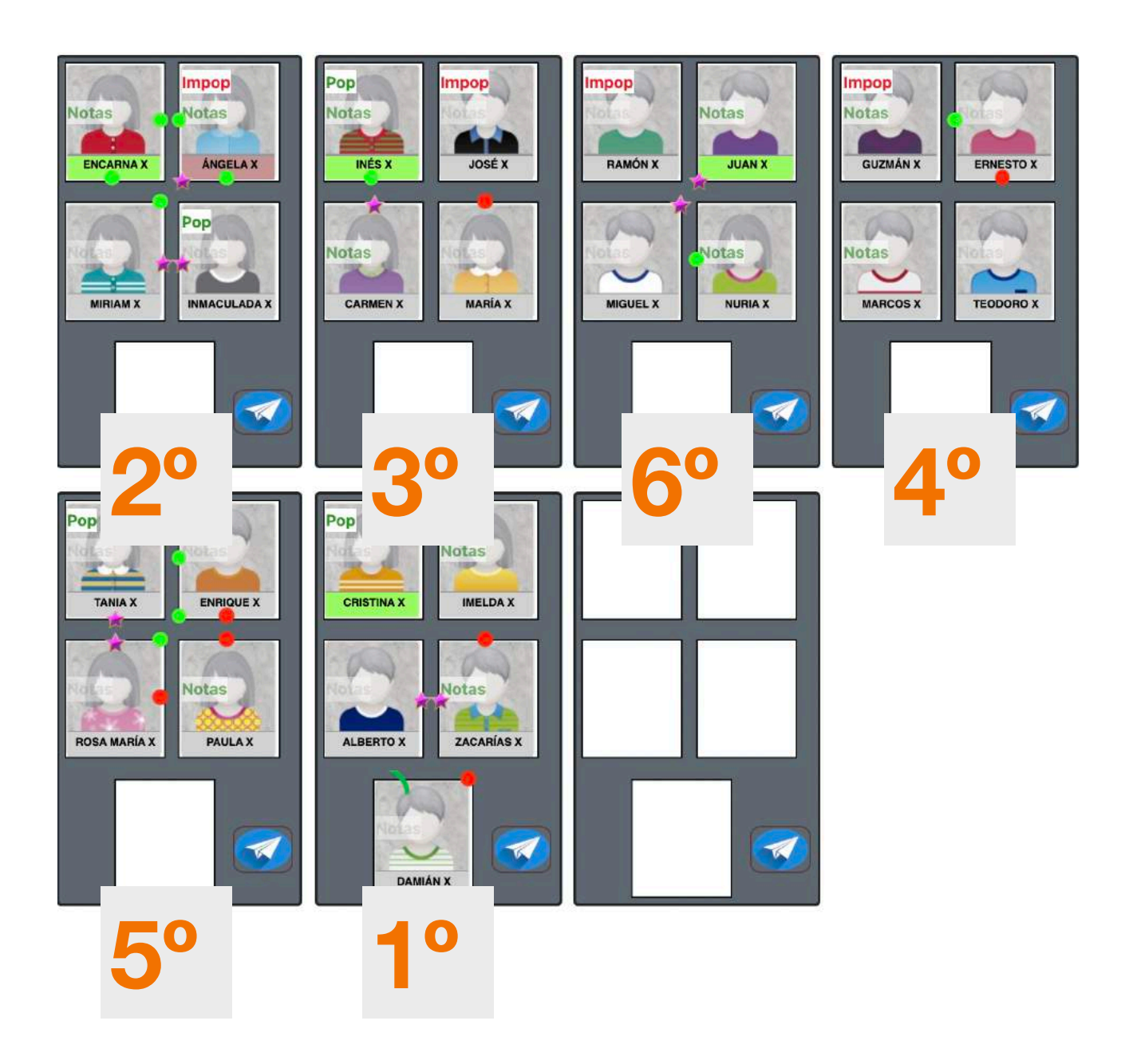

Los pasamos por el orden indicado en los números:

Y el resultado se muestra a continuación:

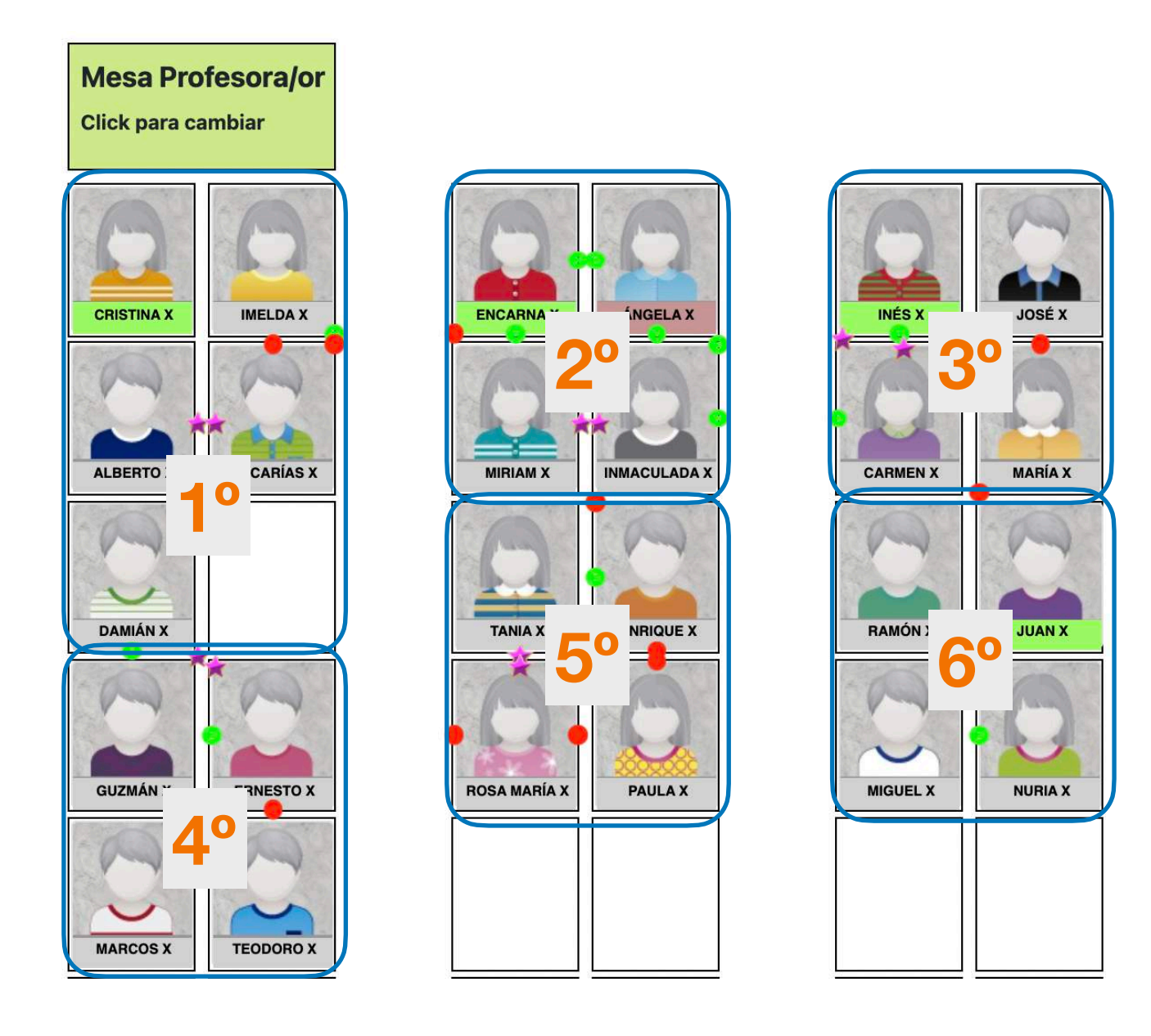

Los cambios no se guardarán hasta que no hagamos click sobre el

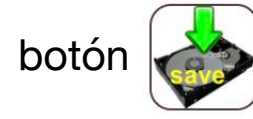

En la colocación en el aula podemos cambiar las posiciones para mejorar relaciones con vecinos de los grupos contiguos antes de guardar. Y nos mostrará las bolitas o estrellas, indicando sus relaciones.

Equipo de Sociescuela